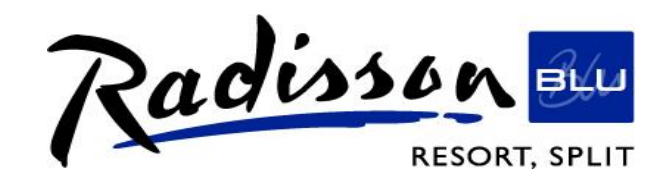

Here are instructions how to reserve accommodation for "Hranom do zdravlja" event:

- 1. Open our home page: <u>http://www.radissonblu.com/resort-split</u>
- 2. Put the check-in and check-out dates as well as number of rooms and number of people (from 17.-20.10.2018.)
- 3. Click on MORE OPTIONS and in Promotional Code write **HRDZ** and

click on FIND RATES. It will lead you the promotional rates where you will be able to confirm the booking.

Please be informed that the booking date is open until **01/07/18** and after the closure you can request accommodation upon availability by contacting me on my e-mail address: meetings.split@radissonblu.com

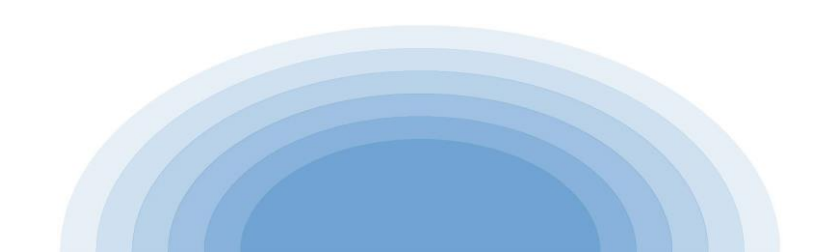